## 元智大學博碩士論文系統

# Yuan Ze University Electronic Theses & Dissertations

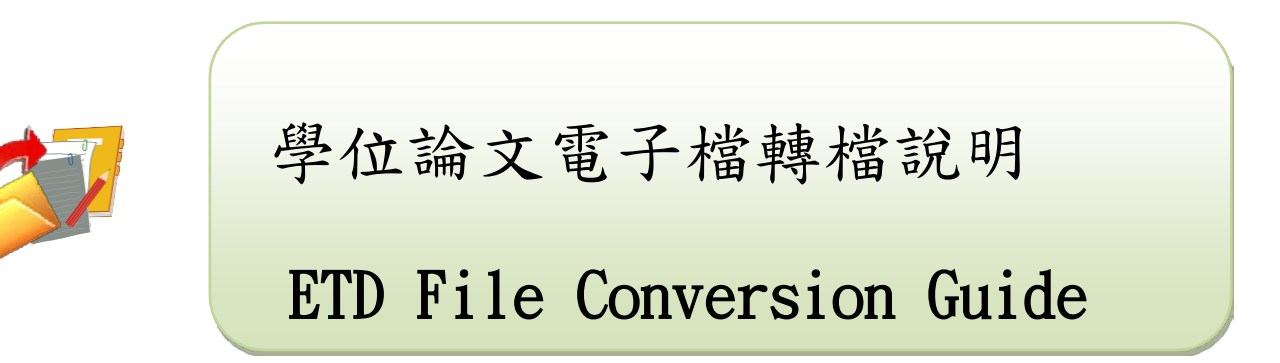

更新日期:2021/03/22

## 目次

| 壹、 | PDF 轉檔前注意事項                                                                                                    | 2                                   |
|----|----------------------------------------------------------------------------------------------------|-------------------------------------|
|    | 掃毒軟體檢查<br>確認論文檔案<br>特殊處理事項                                                                                                    | 2<br>2<br>2                         |
| 貢、 | 完作 Word 檔案後頁碼編排作業                                                                                                    | 3<br>3                              |
| 參、 | <ul> <li>轉檔作業流程.</li> <li>加入浮水印.</li> <li>删除封面 浮水印.</li> <li>電子論文轉檔與增加論文保護措施.</li> <li>MS Word轉成防止copy/paste的PDF檔.</li> <li>Acrobat 設定鎖保全.</li> <li>檔案命名.</li> <li>上傳檔案前檢查項目.</li> </ul> | 7<br>7<br>9<br>10<br>10<br>13<br>13 |

| 壹、 PDF 轉檔前注意事項 |                                                                                                    |  |
|----------------|----------------------------------------------------------------------------------------------------|--|
| 掃毒軟體檢查         | 請先以掃毒軟體檢查原始論文檔案是否有病毒,掃毒後再進行以下作業。                                                                                                    |  |
| 確認論文檔案         | 請以整篇論文為一個檔案轉檔,電子論文除審定書外,應包含紙本論文所有內容,包含書名頁、中文摘要、英<br>文摘要、致謝、目錄、表目錄、圖目錄、符號說明、本文、參考文獻、附錄等,且電子論文各內容排序<br>與頁碼編輯與紙本論文相符,再進行PDF轉檔。 (審定書因個資因素請勿放入電子論文,仍需裝訂紙本論文內。授權書則不裝訂,夾附於紙本論文內。) 學位論文電子檔需加元智大學浮水印,但封面不加浮水印。 |  |
| 特殊處理事項         | 若有使用造字程式造出的字可將電腦中C、windows 目錄下eudc.euf 和eudc.tte 拷貝至您要進轉<br>檔的電腦,將該電腦之eudc.euf 和eudc.tte 覆蓋後,即可進行轉檔。                                                                                                  |  |

| 貳、 完成 Word 檔案後頁碼編排作業 |                                                                                                    |  |  |
|----------------------|----------------------------------------------------------------------------------------------------|--|--|
| 頁                    | 完成檔案後,請調整頁碼之順序與紙本相符,若有頁碼編排之問題,請依循以下步驟處理:<br>1.分頁設定:                                                                                                    |  |  |
| 碼                    | 依教務處學位論文格式規範條例,頁次規定:(1)中文摘要至圖表目錄等,以i、ii、iii・・・・・等小寫羅馬數字連續編<br>頁,書名百、審定書雖無須印出百碼,但仍應編入同此之百碼。(2)論文中第一章以至附錄,均以1、2、3···・等阿拉伯數                                                                                                    |  |  |
| 編                    | 字連續編頁。將游標分別停在各內容中的最後一個字後面,於工具列點選「版面配置」→「分隔符號」→「分頁符號」,即可重頭開<br>立新頁。                                                                                                    |  |  |
| 排                    | 2. 分節設定:<br>在一份文件裡如何編出不同格式的頁碼?在 Word 中的「分節符號」功能,可以讓符號之後的內容形成另一個節,兩個節的頁碼可各自獨立,                                                                                                    |  |  |
| 步                    | 各為不同格式。(例如:封面不編頁碼而書名頁以羅馬數字 i 起始編碼, 則於封面最後一行末做分節設定。正文的第1頁以阿拉伯數<br>字編起始頁碼1,正文前裝以羅馬數字編碼, 則於正文前一頁行去做公節設定)                                                                                                    |  |  |
| 驟                    | 了 mm 之 n 2 m 1 m 2 m 1 m 2 m m 2 m |  |  |
|                      | 日 今 · 0 ·<br>欄窯 常用 插入 設計 版画配置 参考資料 麥件<br>→ A 型 下 方向 大小 欄<br>向 · 2 方向 大小 欄<br>方面設定<br>及面設定<br>及面設定<br>→ 人間構造<br>· 2 分預符號(D)<br>· 3 一 一 一 分價符號(D)<br>· 3 一 一 分欄符號(C)<br>· 3 一 一 分欄符號(C)<br>· 3 一 一 一 分欄符號(C)<br>· 3 一 一 一 分欄符號(C)<br>· 3 一 一 一 分欄符號(C)<br>· 3 一 一 一 分欄符號(C)<br>· 3 一 一 一 分欄符號(C)<br>· 3 一 一 一 分欄符號(C)<br>· 3 一 一 一 一 一 一 一 一 一 一 一 一 一 一 一 一 一 一                                                                                                    |  |  |

白谷水 百二

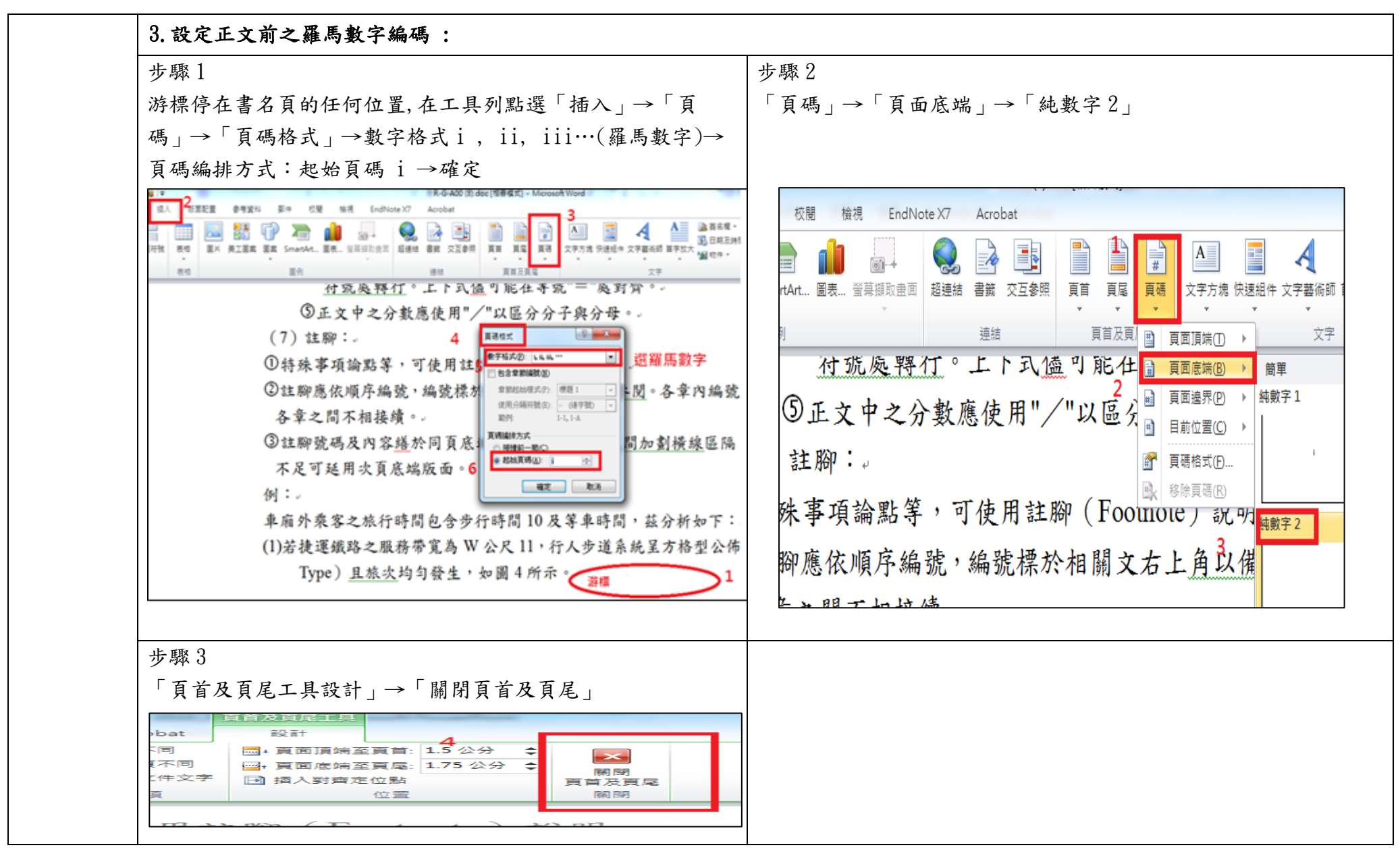

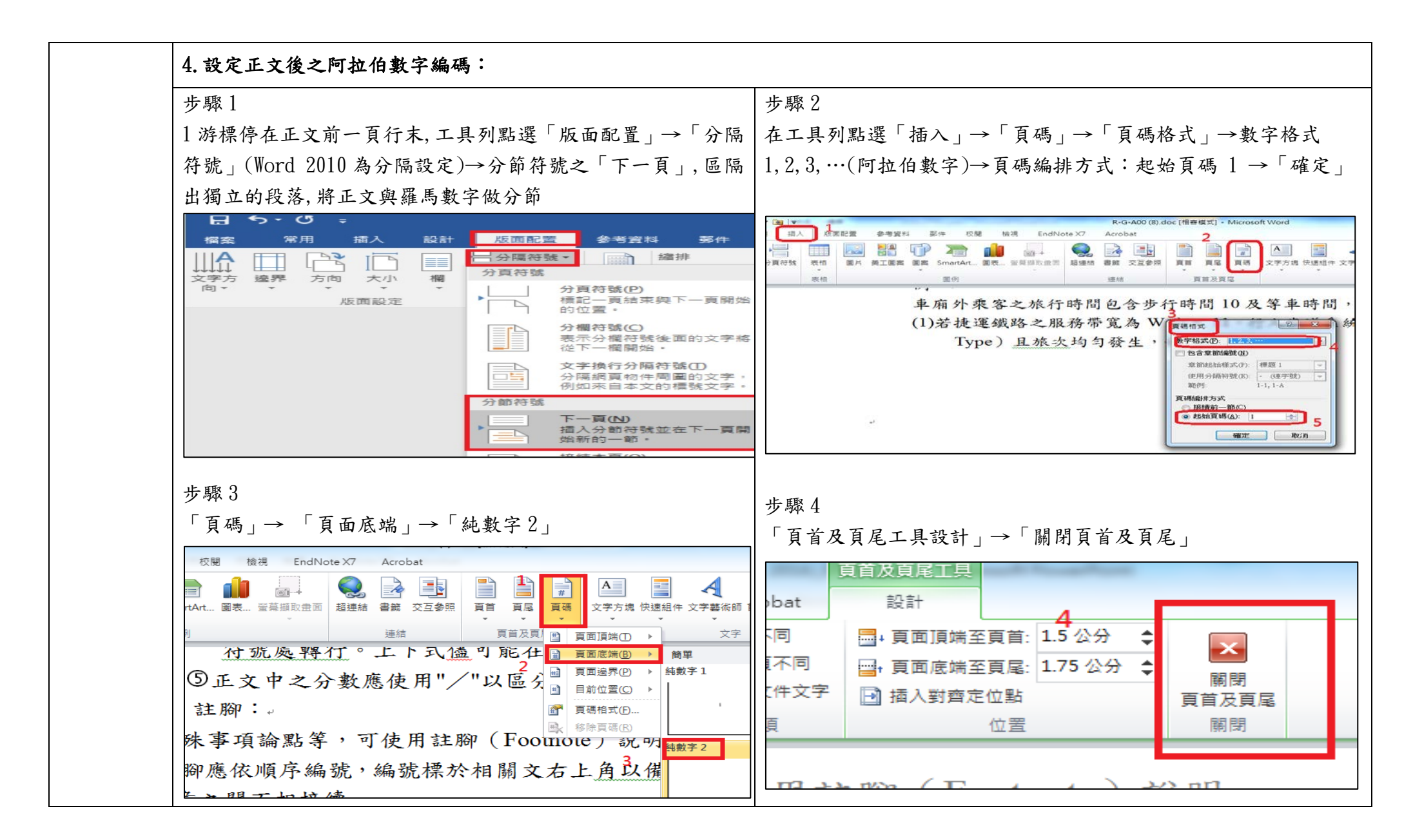

#### 5. 封面不設頁碼及浮水印

#### 到封面頁→游標在頁碼的位置雙擊→勾選「首頁不同」→「頁首及頁尾工具設計」→「關閉頁首及頁尾」

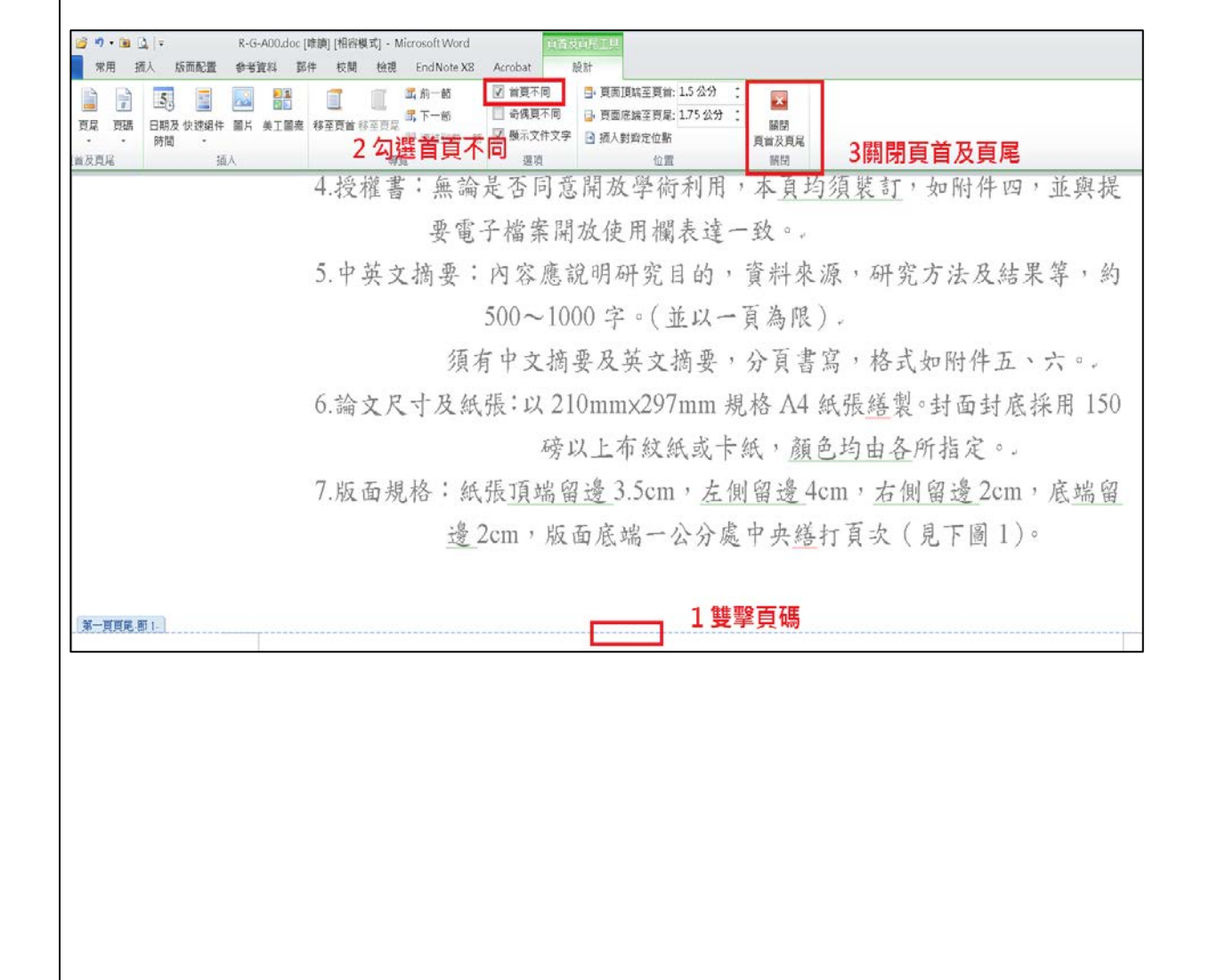

| 參、 轉檔作業流程   |                                                                                                    |                                                                                                    |
|-------------|----------------------------------------------------------------------------------------------------|----------------------------------------------------------------------------------------------------|
| 加<br>入<br>浮 | 加入浮水印方式,可選擇直接由Word 原始檔案加入浮<br>Word 原始檔案加入浮水印:請至《博碩士論文系統》-<br>Watermark 》下載圖檔至電腦中。<br>【為維持文件品質一致性,請勿改變浮水印的大小!】                                                                                                    | 水印<br>→《下載區》→《下載元智大學浮水印 Download YZU                                                                                                    |
|             | 步驟1:全選文件(Ctrl+A)                                                                                                    | 步驟2:插入浮水印圖片                                                                                                    |
| 水印          | 「插入」→「頁首」→「編輯頁首」                                                                                                    | I 插入」→ I 圖片」→從檔案選擇浮水印圖→ I 插入」 I 插入」→ I 圖片」→從檔案選擇浮水印圖→ I 插入」 I 描入」→ I 圖片」→從檔案選擇(C), 使用#, Batchar, 4里, IIIIIIIIIIIIIIIIIIIIIIIIIIIIIIIIII |
|             | of Gr 3 编辑页面 3 编辑页面 3 编辑页 3 编辑页 3 编辑页 3 编辑页 3 编辑页 3 编辑页 3 编辑页 3 编辑页 3 编辑页 3 编辑页 3 编辑页 3 编辑页 3 编辑页 3 编辑页 3 编辑页 3 编辑页 3 编辑页 3 编辑页 3 编辑页 3 编辑页 3 编辑页 3 编辑页 3 编辑页 3 编辑页 3 编辑页 3 编辑页 3 编辑页 3 编辑页 3 编辑页 3 编辑页 3 编辑页 3 编辑页 3 编辑页 3 编辑 3 编辑 |                                                                                                    |

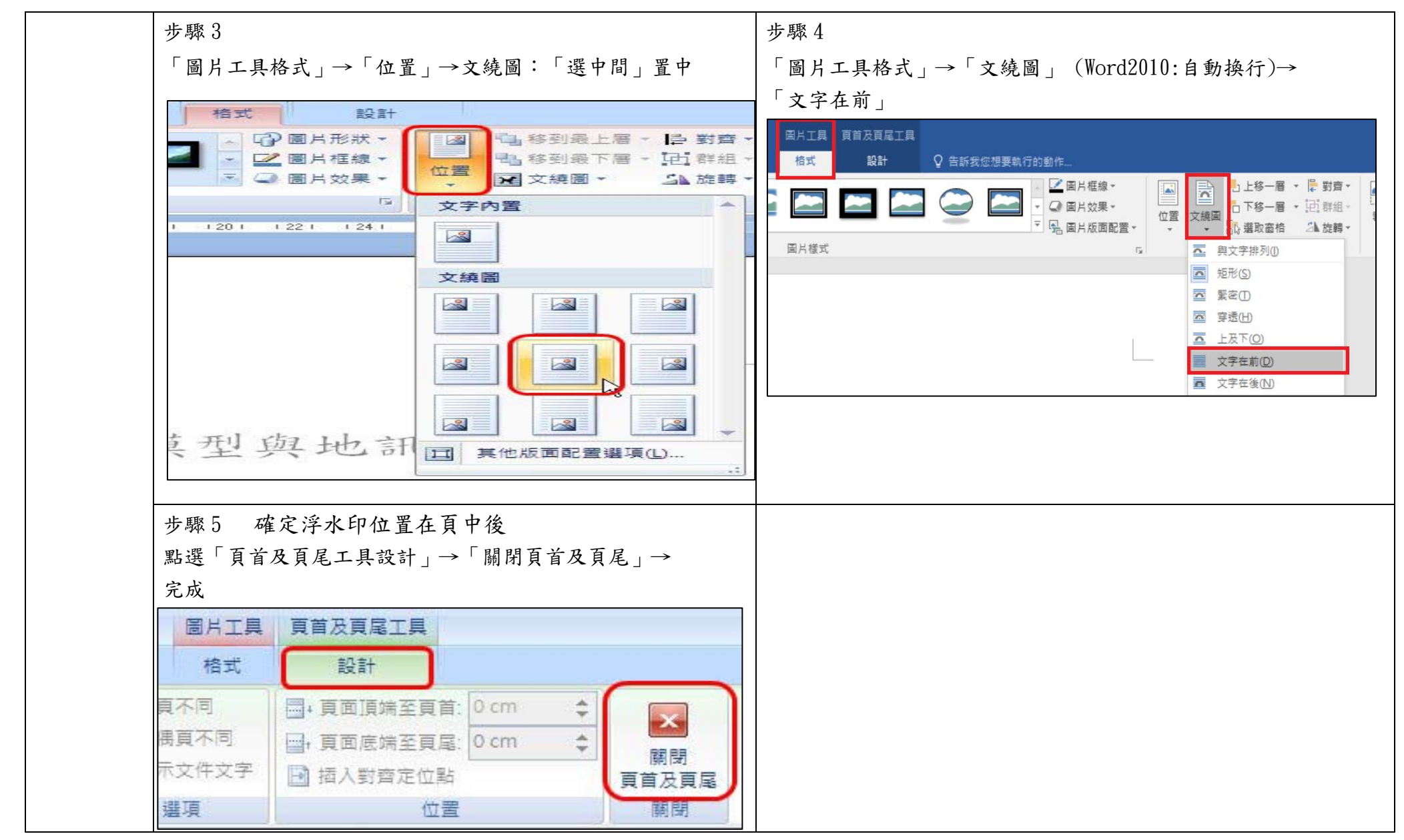

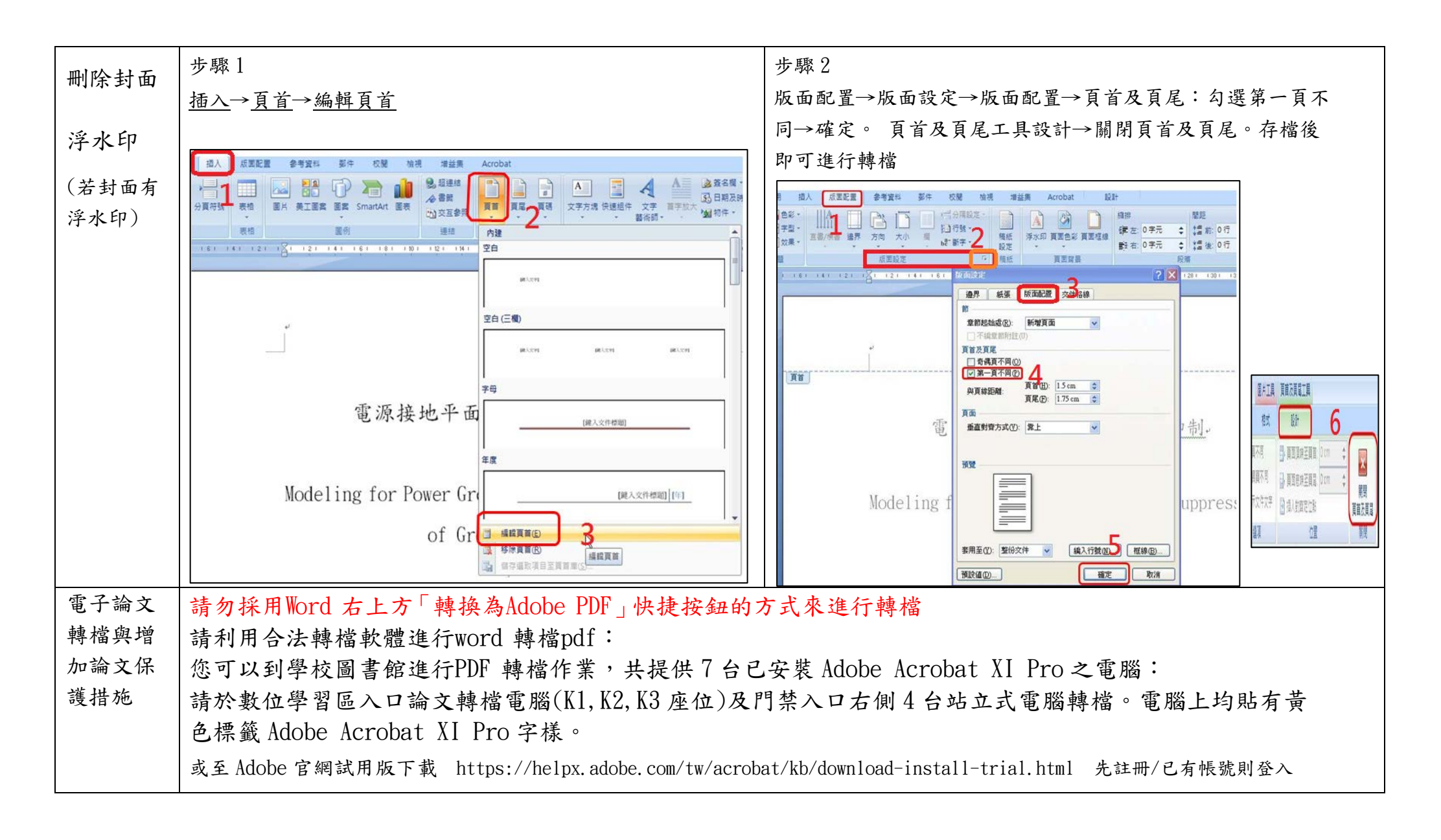

| MS Word<br>轉成防止<br>copy/past | ➤ 若您使用一般最常見的MS Word 撰寫您的學位論文,您可透過Adobe Acrobat 將MS Word 檔<br>轉成PDF 檔,並且將您的PDF 檔加上防止copy/paste 的保全措施。 |                                                                                                    |  |
|------------------------------|----------------------------------------------------------------------------------------------------|----------------------------------------------------------------------------------------------------|--|
| e 的PDF<br>檔                  | ▶ 下列將使用 <u>Acrobat 11.0 版</u> 進行說明                                                                   | 下列將使用 <u>Acrobat 11.0 版</u> 進行說明                                                                                                    |  |
| Acrobat<br>設定鎖保<br>全         | 在有安裝Acrobatl1.0 版的電腦上開啟您的電子學                                                                         | :位論文MS Word 檔,以 Word 2016 為例操作如下:                                                                                                    |  |
|                              | 步驟 1<br>選择:1檔案(file)→2列印(Print)→3選择印表機<br>((Printer)→4拉選Adobe PDF                                    | 步驟 2<br>點選 1 <u>印表機內容(Printer Properties)</u> → 2 切換至 <u>Adobe PDF 設</u><br><u>定</u> →3 <u>Adobe PDF 保全下拉選單</u> 請拉選:選擇重新確認所有工作的保<br>全→編輯<br><u>個用進始設置確立的 Adobe PDF 读: 2</u><br><u></u><br><u>個用進始設置確立的 Adobe PDF 读: 2</u><br><u></u><br><u></u><br><u></u><br><u></u><br><u></u><br><u></u><br><u></u><br><u></u><br><u></u><br><u></u><br><u></u><br><u></u><br><u></u> |  |

|        | 步驟 3                                          | 步驟 4                                                                     |
|--------|-----------------------------------------------|--------------------------------------------------------------------------|
|        | 點選 編輯 後出現 Adobe PDF-保全 的視窗:                   | 再次輸入您的權限密碼                                                               |
|        | 請選擇加密所有文件內容                                   | 回到 AdobePDF 設定,再按確定。                                                     |
|        | 請不要勾選要求密碼來開啟文件                                |                                                                          |
|        | 1. 請勾選 限制編輯和列印文件                              |                                                                          |
| C<br>4 | <ol> <li>變更權限密碼處,設定您個人的<u>權限密碼</u></li> </ol> |                                                                          |
|        | 3. 在 <u>允許列印</u> 下拉式選單中,選擇 <u>高解析度</u>        |                                                                          |
|        | 在 <u>允許變更</u> 下拉式選單中,選擇 <u>無</u>              |                                                                          |
|        | 請勿勾選啟用複製文字、影像和其他內容                            |                                                                          |
|        | 請勾選為視力不佳者啟用螢幕閱讀程式<br>4. 確定                    |                                                                          |
|        | Adobe PDF - 保全                                | 💋 Adobe PDF 文件 內容                                                        |
|        | 加密等級:128-bit RC4 - 與 Acrobat 6.0 和更高版本相容      | 版面配置 紙張/品質 M Adobe PDF 設定<br>Adobe PDF 轉換設定                              |
|        | 選擇要加密的文件元件<br>回加密所有文件內容(A)                    | 使用這些設置建立的 Adobe PDF 交件通用於普通商務交件的查看和列印 * 您可以使用 Acrobet 和 Adobe Reader 6.0 |
|        | ◎加密除元資料以外的所有文件內容(相容於 Acrobat 6 和更高版本)(M)      |                                                                          |
|        | 文件所有內容均將加密,搜尋引擎將無法存取文件元資料。                    |                                                                          |
|        | 一要求 <u>您</u> 福來聞啟文件(R)                        | 操政設定③: 牌準 編輯(2)                                                          |
|        | 文件開啟密碼(D):                                    | Adobe PDF保全(C): 重新確認所有工作的保全 编辑(D                                         |
|        | 設定後,需要此密碼來開啟文件。                               | Adobe PDF輸出資料夾(P) 提示 Adobe PDF 檔案名稱 測號(B) 測號(B)                          |
|        |                                               | Adobe PDF頁面大小②: A4 新增①                                                   |
|        | 2 變更權限密碼(P): ●●●                              | ☞ 檢視 Adobe PDF 結果(Y)                                                     |
|        |                                               |                                                                          |
|        |                                               |                                                                          |
|        | □ 啟用複製文字、影像和其它內容(Y)                           | 「「「「「「「「「「」」」」」」「「「」」」」」「「「」」」」」」」                                       |
|        | ☑ 為視力不佳者啟用螢幕閱讀程式裝置的文字協助工具(Ⅴ)                  | 1 8時10月にているはたいに、根末(区)                                                    |
|        | 說明(H)     4     確定     取消                     | 確定取消                                                                     |

| 步驟 5                                                                                                    | 步驟 6                                                                                                    |
|----------------------------------------------------------------------------------------------------|----------------------------------------------------------------------------------------------------|
| 以上動作皆設定完成後,請按 <u>列印(Print)</u><br>即會出現請您選擇轉檔後 PDF 檔存放位置,選好位置存為<br>您的學號的檔名後,再點選確定。                                                                                                    | 再次按下確定                                                                                                    |
| 列印         月支備         印支備         () 男子 PDF 增加為         () 男子 PDF 增加為         () 男子 PDF 增加為         () 男子 PDF 增加為         () 男子 PDF 增加為         () 男子 PDF 增加為         () 男子 PDF 增加為         () 男子 PDF 增加為         () 男子 PDF 增加為         () 男子         () 男子 | Adobe PDF - 保全       ×         加密等級:128-bit RC4 - 與 Acrobat 6.0 和更高版本相容       選擇要加密的文件元件         ● 加密所有文件內容(A)       ● 加密所有文件內容(A)         ● 加密所有文件內容(A)       ● 加密所有文件內容(相容於 Acrobat 6 和更高版本)(A)         ● 文件所有內容均將加密,搜尋引擎將無法存取文件元資料。         ● 愛求密碼來關股文件(R)         文件開股密碼(D):         ● 設定後,需要此密碼來開股文件。         權限         ● 限制協編輯和列印文件。如果需要變更這些設定,您需要輸入密碼(R)         變更權限密碼(P):         ● 九許列印(N):         面解析度         九許變更(A):         無         ● 取用複製文字、影像和其它內容(Y)         ● 為視力不佳者散用黃緒閱讀程式裝置的文字協助工具(Y) |
| 步驟 7<br>請等待其建立 Adobe PDF                                                                                                    | 步驟8<br>開啟您存檔的文件檢查是否已設好保全:<br>1點保全設定(鎖頭)→2權限詳細資訊→3檢查 <u>列印</u> 及 <u>複製內容用於協</u><br>助工具是允許的,其它皆是禁止的→4點顯示詳細資訊:列印為高解析<br>度                                                                                                    |

|      | ▶ 正在建立 Adobe PDF       文件名稱:     Microsoft Word - 文件77       PDF 進度<br>諸稍候                                          | 文件內容         描述       保全       字型       初始視圖       自訂       進階         文件保全       文件的「保全方法」用於限制可作用於文件的內容。要移除保全限制,請將「保全方法」設定為「無保全」。         保全方法(M):       密碼保全         文件保全       文件保全         可用來關啟的程式:       Acrobat 6.0 和         文件所有內容均被加密, 搜尋引擎將無       文件關啟密碼: |
|------|----------------------------------------------------------------------------------------------------|----------------------------------------------------------------------------------------------------|
|      | PDF 名稱: s99998.pdf<br>PDF 資料夾: C:\Users\Ibwhchan\Desktop\                                                           | 文件限制摘要     列印:允許     列印:允許     夏更文件:禁止       愛更文件:禁止     空件組合:禁止     強更文件:禁止       文件組合:禁止     填寫或簽署表格欄位:禁止       內容複製:禁止     文件組合:禁止       複製內容用於協助工具:允許     內容複製:禁止       頁面擷取:禁止     愈用內容協助工具:允許       直面擷取:禁止     夏面擷取:禁止                                         |
|      |                                                                                                    | 填寫表相欄位: 禁止     加密等級: 128-bit RC4       簽署: 禁止     建立範本頁面: 禁止                                                                                                    |
| 檔案命名 | <ul> <li>請勿使用『中文』檔名,檔名中不可以有全形:</li> <li>這些特殊 字元出現,否則載入資料庫時會產生</li> <li>將PDF 檔存於 <u>桌面</u>,確定是否可開啟PDF 檔,前</li> </ul> | 文字空格。或一些特殊字元,例如:~.*/\()+[]{}<br>_錯誤。<br>E正常開啟即完成轉檔程序。                                                                                                    |
| 上傳檔案 | ➢ PDF 轉檔成功開啟後,請自我檢查您的PDF 檔是<br>1. 是否增加PDF 保全?增加保全時,請勿勾                                                              | と否符合紙本樣式,檢查項目:<br>選『使用密碼開啟PDF』與『禁止列印』此兩個選項                                                                                                    |
| 前檢查項 | <ol> <li>2. 可否正常開啟PDF 檔?</li> <li>3. 是否整篇論文轉成一個PDF 檔?</li> <li>4. 檢查PDF 檔總頁數與各章節的起迄頁數是?</li> </ol>                  | <b>否與紙本論文相同?</b>                                                                                                    |
| E    | 5. PDF 檔內容文字是否出現亂碼?<br>6. PDF 檔顯示的字型是否與論文紙本的字型者                                                                     | 相同?                                                                                                    |
|      | <ol> <li>7. 是否加入浮水印?</li> <li>8. 封面不要頁碼也不要浮水印</li> </ol>                                                            |                                                                                                    |